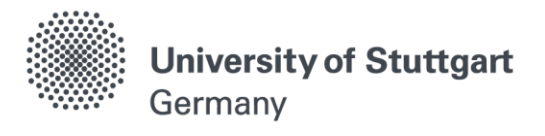

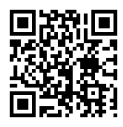

# **Master of Science Program**

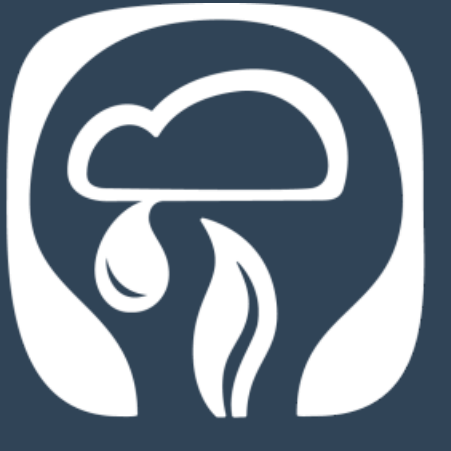

### M.Sc. Air Quality Control, Solid Waste and Waste Water Process Engineering

(WASTE)

## **Lecture Registration Guide**

Winter Semester 2019/ 2020

www.waste.uni-stuttgart.de

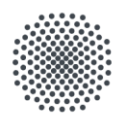

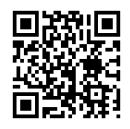

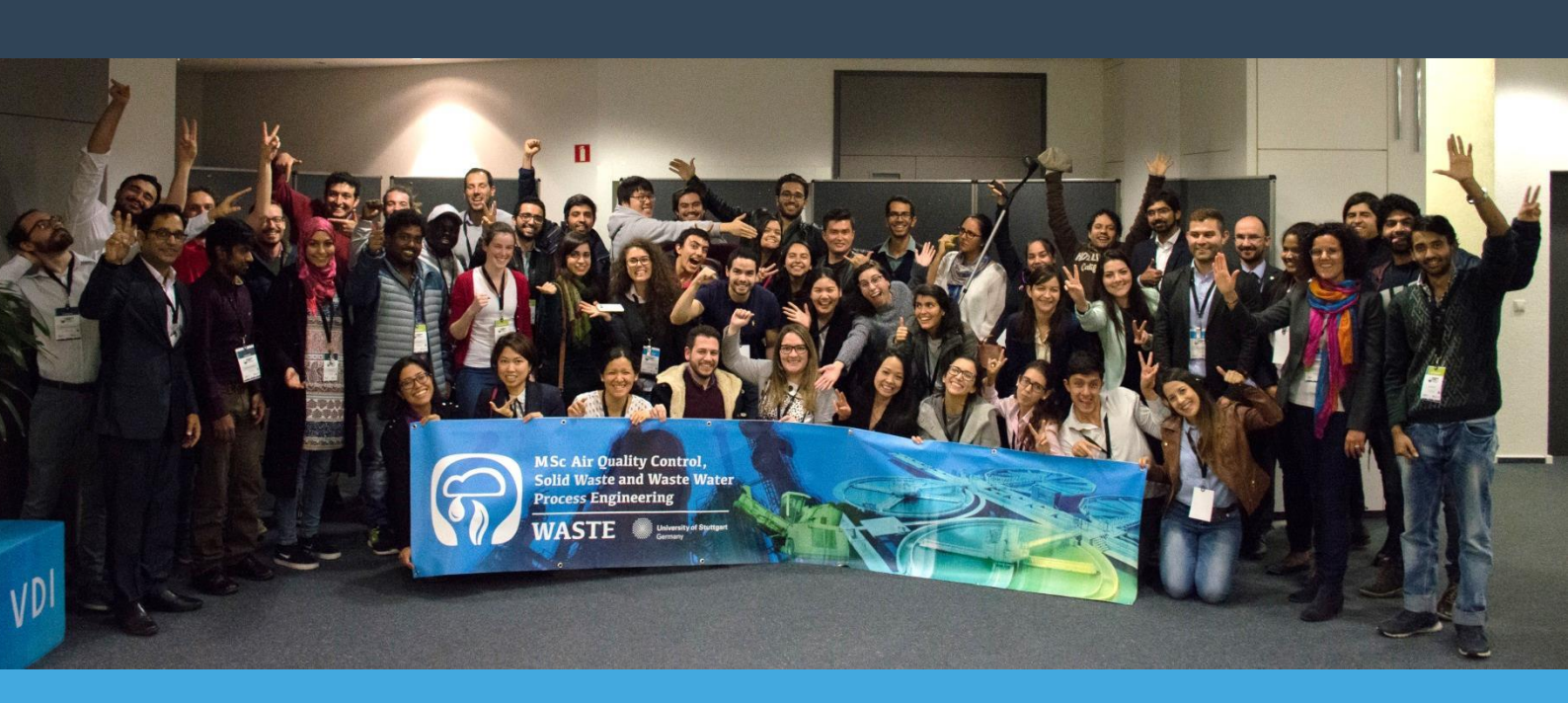

#### Imprint

University of Stuttgart MSc Program Air Quality Control, Solid Waste and Waste Water Process Engineering (WASTE) Pfaffenwaldring 23 70569 Stuttgart

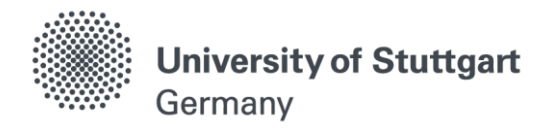

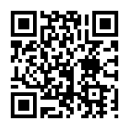

#### Step by step: Lecture Registration on C@MPUS

1. Go to the C@MPUS University of Stuttgart website:

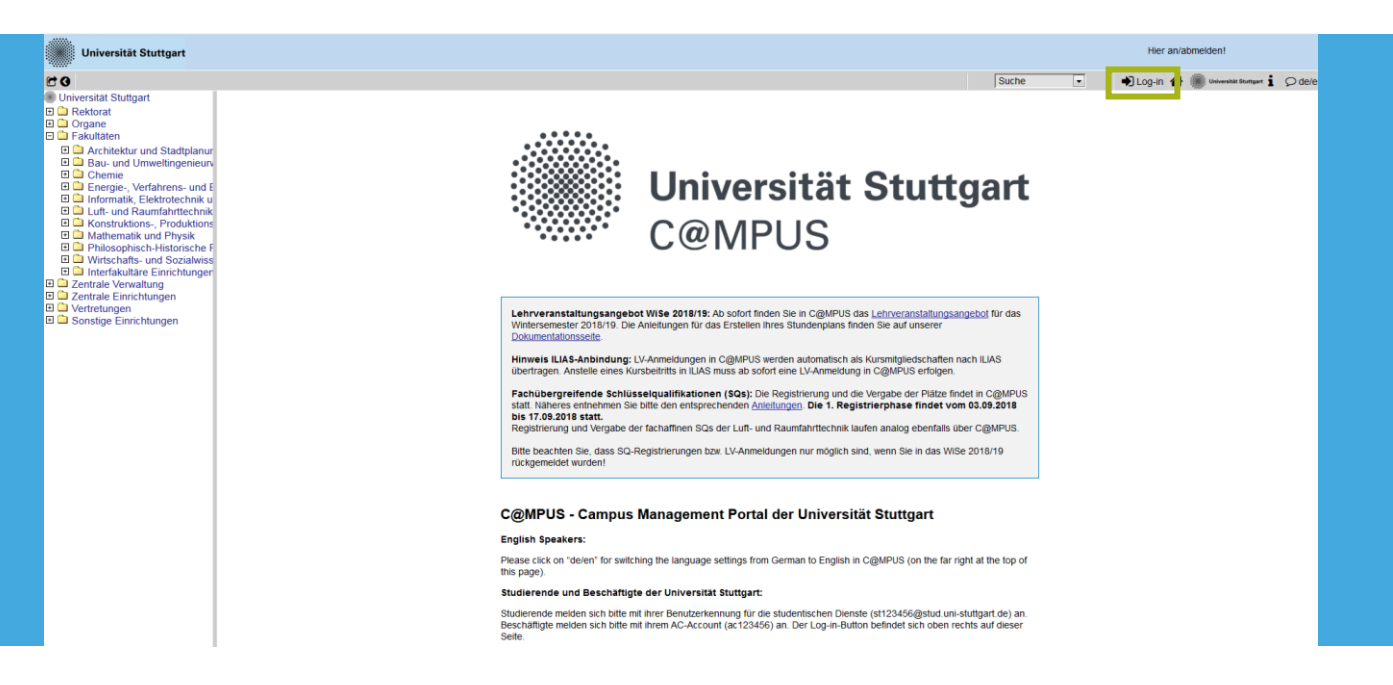

2. Login with your C@MPUS Account

| Oversstat Stuttgart     Cegarus V2:00     Anmeldung     Anmeldung                                                                                                    | •                 | 🖈 Log-in 🖀            | Colourshill Stumpert | Ø de/en               |
|----------------------------------------------------------------------------------------------------|-------------------|-----------------------|----------------------|-----------------------|
| Oursestati Stuttgart     OggeFUS V200       Charate     Anmeldung                                                                                                    |                   |                       | Hilfe 🛞              | Universität Stuttgart |
| B Organe Anmeldung Anmeldung                                                                                                    |                   |                       |                      | CHMPUS                |
| II 🗅 Asshibities and Oteda lange                                                                                                    |                   |                       |                      |                       |
| <ul> <li>Construction of Construction of C</li></ul> | nüssen Sie sich 2 | zunächst als Bewerber | in bar Bewerber re   | jistrieren.           |

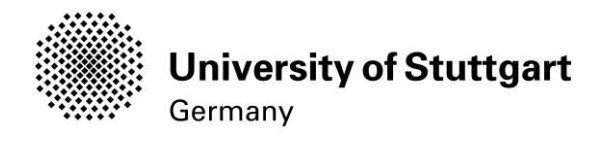

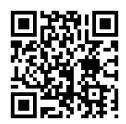

#### 3. Click on the "Course of Studies" tab

| 60                                                                                                    |                         |                                                     |                                                                                                    |                                  | Search                                                                   | 🕩 Log-out 💣 🌒 Universitie Statigert 🖠 🗩 de/en                     |
|----------------------------------------------------------------------------------------------------|-------------------------|-----------------------------------------------------|----------------------------------------------------------------------------------------------------|----------------------------------|--------------------------------------------------------------------------|-------------------------------------------------------------------|
|                                                                                                    | Business card/Workplace | Mr                                                  |                                                                                                    |                                  | Search                                                                   | Log-out 🕊 🍘 browne traver 1 🗘 delen<br>Hote 🕷 Seiect Detailview E |
| Philosophisch-historische F     Philosophisch-historische F     Wirtschultare Einrichtunger     Interfakultare Einrichtungen     Zentrale Verwaltung     Vertretungen     Vertretungen     Sonstige Einrichtungen |                         | Homepage<br>Teaching & Research<br>Course bookmarks | Studies                                                                                                    | Resources                        | Senices C@MPUS Documentation C.@MPUS Documentation C.@MPUS Documentation |                                                                   |
|                                                                                                    |                         |                                                     | Course of Studies     CurrentHome Address     Exam Registration     Exam Registration     Max Registration     Max Application Forms     Max Application Forms     Print Documents     Recognitions / Achievement supplements     Student Dossier     Student Clossier     Student Clossier     Tuttion Forms | 6 <sup>2</sup> Personal setting: | s A Change Password (SIAM)                                               |                                                                   |

4. Select Code under Curriculum:

|                                              |                                                                                                    |                 |              | Search     | <ul> <li>Log-out</li> </ul> | Muniversität Stuttgart | i 🗘 de/en 🔥 |
|----------------------------------------------|----------------------------------------------------------------------------------------------------|-----------------|--------------|------------|-----------------------------|------------------------|-------------|
|                                              |                                                                                                    |                 |              |            |                             |                        |             |
| Study                                        |                                                                                                    |                 |              |            |                             |                        |             |
|                                              | New of the design of the design of the desig | Quarteritori    | 01-1         | Dette      | Subject-specific            | Time limitations       | 0           |
| to of study programme                        | Name of study programme                                                                                                    | Curriculum      | Status (19W) | Date       | semester                    | Time imitations        | Suspensions |
| 1590 88 926 1                                | Air Quality Control, Solid Waste and Waste Water Process Engineering                                                                                                    | <u>926-2015</u> | registered   | 01.10.2019 | <u>3 FS / -</u>             | 5                      | -           |
|                                              |                                                                                                    |                 |              |            |                             |                        |             |
| 02019 University of Stuttoart, All rights re | served I C/DMPUS powered by CAMPUSonine® I Contacts I Documentation for staff members I Privacy Notice I About This Ste I Support                                                                                                    |                 |              |            |                             |                        |             |
| coro oniversity or onaugure Airightare       |                                                                                                    |                 |              |            |                             |                        |             |
|                                              |                                                                                                    |                 |              |            |                             |                        |             |
|                                              |                                                                                                    |                 |              |            |                             |                        |             |
|                                              |                                                                                                    |                 |              |            |                             |                        |             |
|                                              |                                                                                                    |                 |              |            |                             |                        |             |
|                                              |                                                                                                    |                 |              |            |                             |                        |             |
|                                              |                                                                                                    |                 |              |            |                             |                        |             |
|                                              |                                                                                                    |                 |              |            |                             |                        |             |
|                                              |                                                                                                    |                 |              |            |                             |                        |             |
|                                              |                                                                                                    |                 |              |            |                             |                        |             |
|                                              |                                                                                                    |                 |              |            |                             |                        |             |
|                                              |                                                                                                    |                 |              |            |                             |                        |             |
|                                              |                                                                                                    |                 |              |            |                             |                        |             |

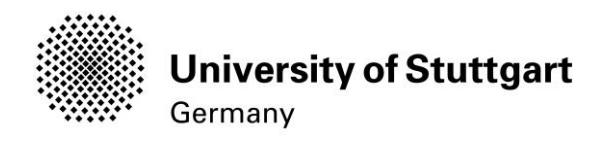

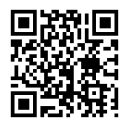

5. Click on "Semester Plan" to view the selection per semester:

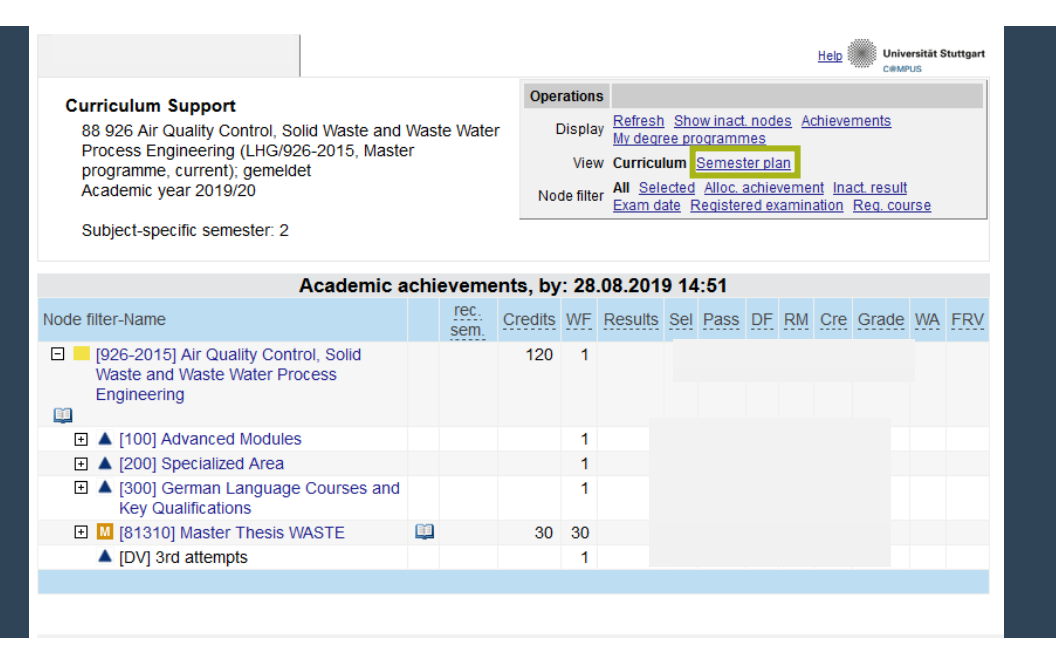

6. Select the 1<sup>st</sup> Semester to display the lecture offer:

|                                                                                                    |         |                |       |             |                  |        |          | He          | elo 🌑 | Universiti<br>C@MPUS | ät Stuttgart |
|----------------------------------------------------------------------------------------------------|---------|----------------|-------|-------------|------------------|--------|----------|-------------|-------|----------------------|--------------|
| Curriculum Support                                                                                                    | Oper    | ations         |       |             |                  |        |          |             |       |                      |              |
| 88 926 Air Quality Control. Solid Waste and Waste Water Process                                                                                                    | 0       | isplay Re      | fresh | Show ina    | act. nod         | ies Ac | hievem   | <u>ents</u> |       |                      |              |
| Engineering (LHG/926-2015, Master programme, current);                                                                                                    |         | View Cu        | aegre | e program   | nmes<br>Inter pl | an     |          |             |       |                      |              |
| gemeldet                                                                                                    |         | view <u>cc</u> | mcun  | Jiii Seille | ister pi         | an     |          |             |       |                      |              |
| Academic year 2019/20                                                                                                    |         |                |       |             |                  |        |          |             |       |                      |              |
| Subject-specific semester: 2                                                                                                    |         |                |       |             |                  |        |          |             |       |                      |              |
| Academic achievemer                                                                                                    | nts, by | : 28.08.       | 2019  | 9 14:51     |                  |        |          |             |       |                      |              |
| Node filter-Name                                                                                                    | rec.    | Credits        | WE    | Results     | Sel              | Pass   |          | мс          | re Gr | ade W                |              |
|                                                                                                    | sem.    | orealto        |       | Troballo    |                  | abb    | <u> </u> | m           |       | 100 11               |              |
| • 1st semester ()                                                                                                    |         |                |       |             |                  |        |          |             |       |                      |              |
| H M [19080] Pollutant Formation and Air Quality Control                                                                                                    |         |                |       |             |                  |        |          |             |       |                      |              |
| > The image of the second second   |         |                |       |             |                  |        |          |             |       |                      |              |
| • M [19120] Sanitary Engineering                                                                                                    |         |                |       |             |                  |        |          |             |       |                      |              |
| >  Implies Intermo- and Fluid Dynamics                                                                                                    |         |                |       |             |                  |        |          |             |       |                      |              |
| E 🔝 [60940] German as Foreign Language Part I                                                                                                    |         |                |       |             |                  |        |          |             |       |                      |              |
| )                                                                                                    |         |                |       |             |                  |        |          |             |       |                      |              |
| Techniques                                                                                                    |         |                |       |             |                  |        |          |             |       |                      |              |
| 2nd semester in The Section 2 and Section 2 and Section |         |                |       |             |                  |        |          |             |       |                      |              |
| 3rd semester (3) Te                                                                                                    |         |                |       |             |                  |        |          |             |       |                      |              |
| 🕨 Interdisciplinary Key Qualifications summer semester 🕓 🔚                                                                                                    |         |                |       |             |                  |        |          |             |       |                      |              |
| Interdisciplinary Key Qualifications winter semester (5)                                                                                                    |         |                |       |             |                  |        |          |             |       |                      |              |
| Interdisciplinary Key Qualifications winter/summer semester @                                                                                                    |         |                |       |             |                  |        |          |             |       |                      |              |
| no semester recommended                                                                                                    |         |                |       |             |                  |        |          |             |       |                      |              |
|                                                                                                    |         |                |       |             |                  |        |          |             |       |                      |              |

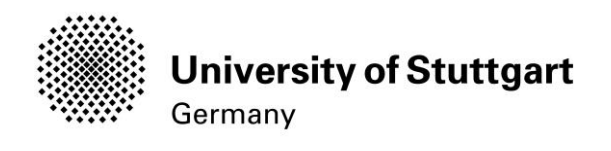

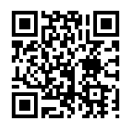

7. Registration. For example: A student wants to register for the 6-Credit module "Pollutant Formation and Air Quality Control" as a Compulsory Module part of the 30 credits from the Advanced Modules. After selecting the module in the corresponding list, the lectures belonging to the module will show up. Click on the "Plus sign" and then in the Green T-shaped symbol to register for the lectures

| Curr<br>88<br>Pr<br>cu<br>Ac<br>Su | iculum Support<br>926 Air Quality Control. Solid Waste and Waste Wa<br>scess Engineering (LHG/926-2015, Master program<br>rent); gemeldet<br>ademic year 2019/20<br>bject-specific semester: 2 | O                   | Display Ref<br>My.<br>View Cur | fresh Show i<br>degree progr<br>rriculum Ser                     | n <u>act. nodes</u><br>ammes<br>nester plan | <u>Achievem</u> | ents. |           |    |     |  |  |  |
|------------------------------------|----------------------------------------------------------------------------------------------------|---------------------|--------------------------------|------------------------------------------------------------------|---------------------------------------------|-----------------|-------|-----------|----|-----|--|--|--|
|                                    | Academic ac                                                                                                    |                     |                                |                                                                  |                                             |                 |       |           |    |     |  |  |  |
| Node filt                          | er-Name                                                                                                    | rec                 | Cr                             | redits WF                                                        | Results S                                   | el Pass         | DF RM | Cre Grade | WA | FRV |  |  |  |
| ▼ 1st                              | semester 🕒 🛅                                                                                                    |                     | 21                             |                                                                  |                                             |                 |       |           |    |     |  |  |  |
|                                    | 9080] Pollutant Formation and Air Quality<br>ontrol                                                                                                    |                     |                                |                                                                  |                                             |                 |       |           |    |     |  |  |  |
| [                                  | (19081) Pollutant Formation and Air Quality     Control                                                                                                    | 1.                  |                                | 1                                                                |                                             |                 |       |           |    |     |  |  |  |
| C                                  | [190801] Lecture Chemistry and Physics of<br>Combustion                                                                                                    | <b>i</b> 1.         |                                | 1                                                                |                                             |                 |       |           |    |     |  |  |  |
|                                    | Lectures in acadamic year a 2019/20 D Part                                                                                                    | Lecture<br>(Assista | r P<br>int) se                 | Place (1st<br>ession)                                            | Time<br>(1st<br>session)                    |                 |       |           |    |     |  |  |  |
|                                    | 610708000 19W 3SH LE Chemistry and Physics of Combustion                                                                                                    | Kronent<br>A        | burg P<br>2<br>(E<br>23        | <u>WR 23 (IFK</u><br><u>) - V 23.01</u><br>PF23-2/U1/V<br>(3.01) | <b>17.10.19</b><br>09:45 -<br>11:15         |                 |       |           |    |     |  |  |  |
| C.                                 | [190802] Lecture Basics of Air Quality<br>Control                                                                                                    | <b>@</b> 1.         |                                | 1                                                                |                                             |                 |       |           |    |     |  |  |  |
| )<br>)<br>                         | 9100] Chemistry and Biology for Environmental<br>ngineers                                                                                                    |                     |                                |                                                                  |                                             |                 |       |           |    |     |  |  |  |
| 🗉 🚺                                | [19120] Sanitary Engineering                                                                                                    |                     |                                |                                                                  |                                             |                 |       |           |    |     |  |  |  |
| ) II                               | [19200] Thermo- and Fluid Dynamics                                                                                                    |                     |                                |                                                                  |                                             |                 |       |           |    |     |  |  |  |
|                                    | 7050] Technology Assessment and Presentation<br>echniques                                                                                                    |                     |                                |                                                                  |                                             |                 |       |           |    |     |  |  |  |

8. A new window will pop-up. Confirm the allocation of the lecture in your study plan by clicking on the circle-shaped buttons at the left side of the text. Then click continue

| 610708000 Chemistry and Physics of Combustion (3SH LE, WS 2019/20)                          | Ű         | Universität Stuttg<br>C@MPUS |
|---------------------------------------------------------------------------------------------|-----------|------------------------------|
| Course registration - select study programme and node of curriculum version                 |           |                              |
| tudy programme 1590 88 926 1 WASTE 💌                                                        |           |                              |
| Node of curriculum version                                                                  |           |                              |
| Name                                                                                        | rec. sem. | Credits                      |
| [926-2015] Air Quality Control, Solid Waste and Waste Water Process Engineering             |           | 120                          |
| [100] Advanced Modules                                                                      |           |                              |
| [110] Compulsory Modules                                                                    |           |                              |
| [VK] [19080] Pollutant Formation and Air Quality Control                                    |           | 6                            |
| [6] W [VK] [190801] Lecture Chemistry and Physics of Combustion                             |           |                              |
| Free registration                                                                           |           |                              |
| If you choose "free registration", this course will not count towards your study programme. |           |                              |
| Continue Cancel/Close                                                                       |           |                              |

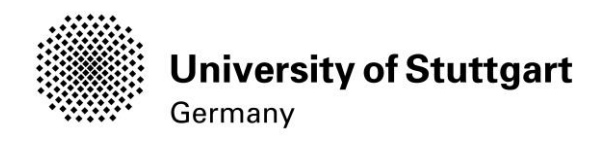

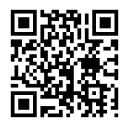

9. Finally, select "Register" in the Course Registration window. Here, you can visualize the vacancy of the lecture. If the Lecture has still vacancy, then you'll be automatically registered.

| 610708000 19W                                                                                                    | 3SH LE Chemistry and Phy | sics o       | f Combu        | stion                                            |                     |                       |              |                    |               |   |                         |      | H     | lelp 🌒     | Jnivers     | ität Stuttgart |
|----------------------------------------------------------------------------------------------------|--------------------------|--------------|----------------|--------------------------------------------------|---------------------|-----------------------|--------------|--------------------|---------------|---|-------------------------|------|-------|------------|-------------|----------------|
| Course registration - Select group                                                                                    |                          |              |                |                                                  |                     |                       |              |                    |               |   |                         |      |       | Display    | <u>List</u> | of Dates       |
| Study programme: 1590 88 926 1 WASTE<br>SPO-Kontext: [VK] [190801] Lecture Chemistry and Physics of Combustion Modify |                          |              |                |                                                  |                     |                       |              |                    |               |   |                         |      |       |            |             |                |
| Group                                                                                                    | Degree programme         |              |                |                                                  |                     |                       |              |                    |               |   |                         |      |       |            |             |                |
|                                                                                                    | Re-/de-/register         | Grp<br>requ. | Ex.<br>prereq. | no WL<br>q. in<br>case<br>of<br>avail.<br>places | only for<br>studies | r Ranking<br>s system | CP on course | e Participants     |               |   |                         |      |       |            | Reg         | istration      |
|                                                                                                    |                          |              |                |                                                  |                     |                       |              | Max.part<br>(Grp.) | / max.(plan.) | / | current<br>participants | 1    | WL    | from       | /           | to             |
|                                                                                                    |                          | Note         |                |                                                  |                     |                       |              |                    |               |   |                         |      |       |            |             |                |
| Standardgruppe                                                                                                    | Register                 |              |                |                                                  |                     | <u>KEINE</u>          |              |                    | /             | / | 1                       | /    | 0 05  | .08.19,00: | .00 /       | 08.02.20       |
|                                                                                                    |                          | Bitte        | beach          | ten Sie                                          | Evtl. m             | üssen S               | ie sich      | zusätzlich         | in anderen    | S | ystemen für             | r di | ese G | ruppe ann  | nelde       | en um ein      |
|                                                                                                    |                          |              |                |                                                  |                     |                       |              |                    |               |   |                         |      |       |            |             |                |
| Cancel                                                                                                    |                          |              |                |                                                  |                     |                       |              |                    |               |   |                         |      |       |            |             |                |